# Foto omzetten in korte stroken – Videoles

## Deze foto

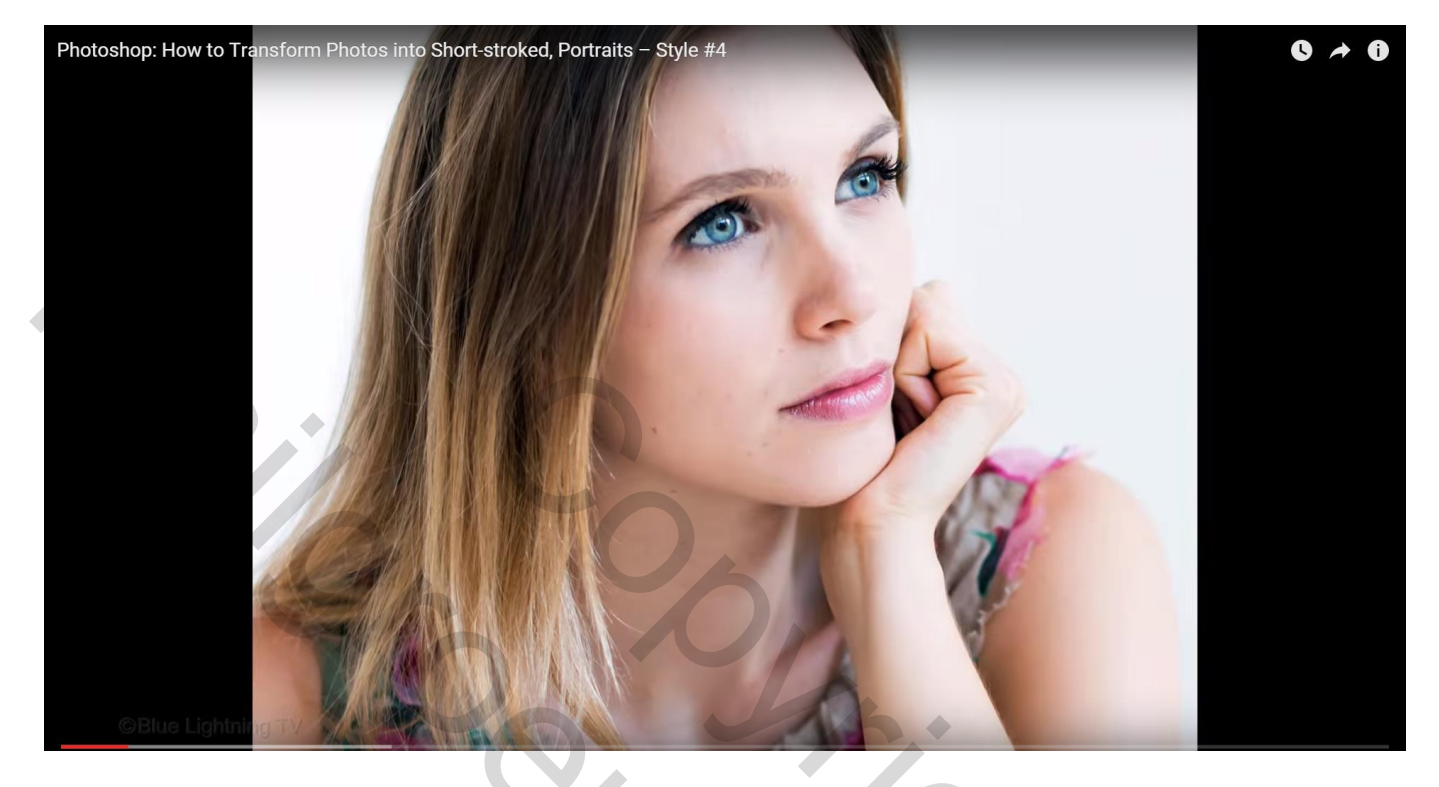

Omzetten in volgende strepen afbeelding

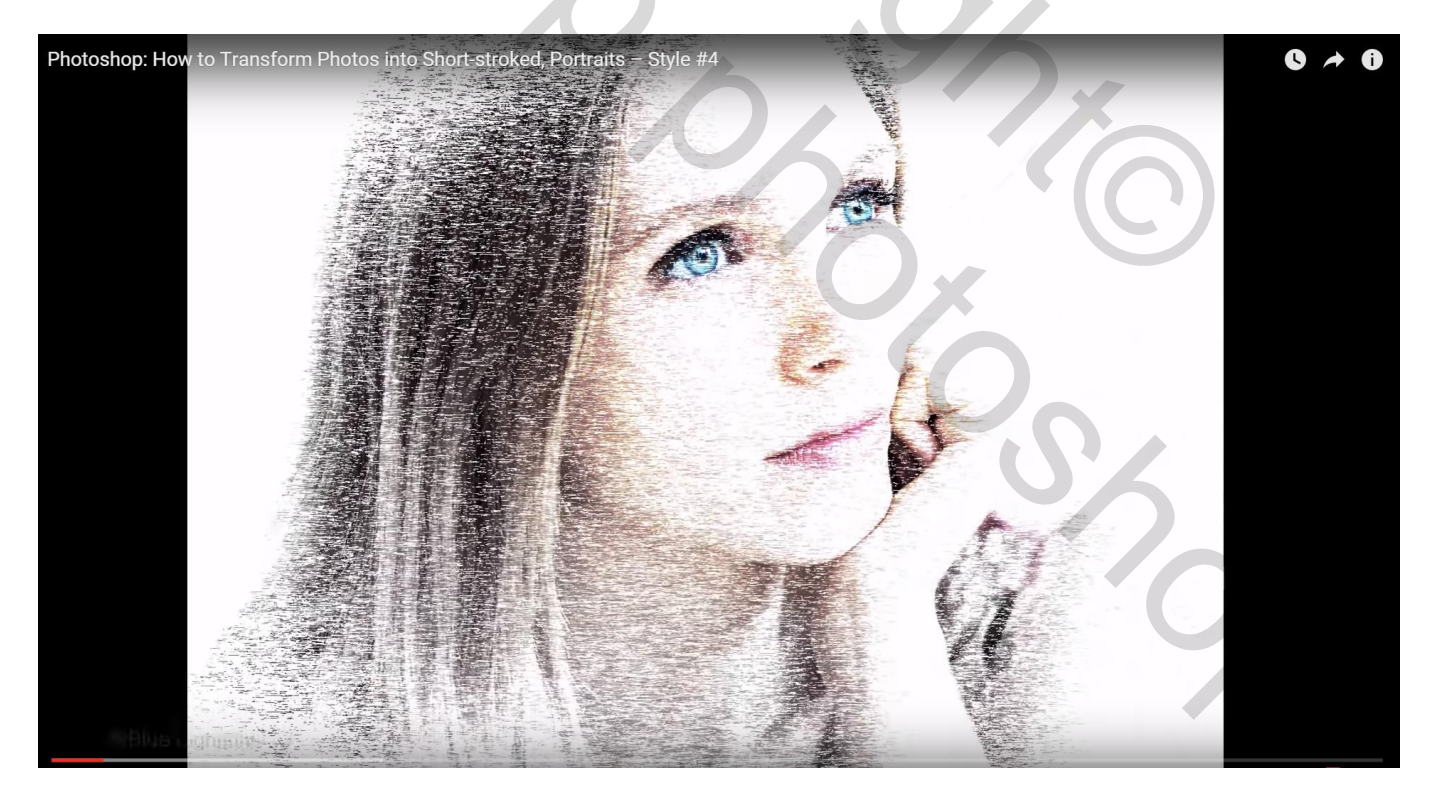

## Snel toe te passen op andere foto's

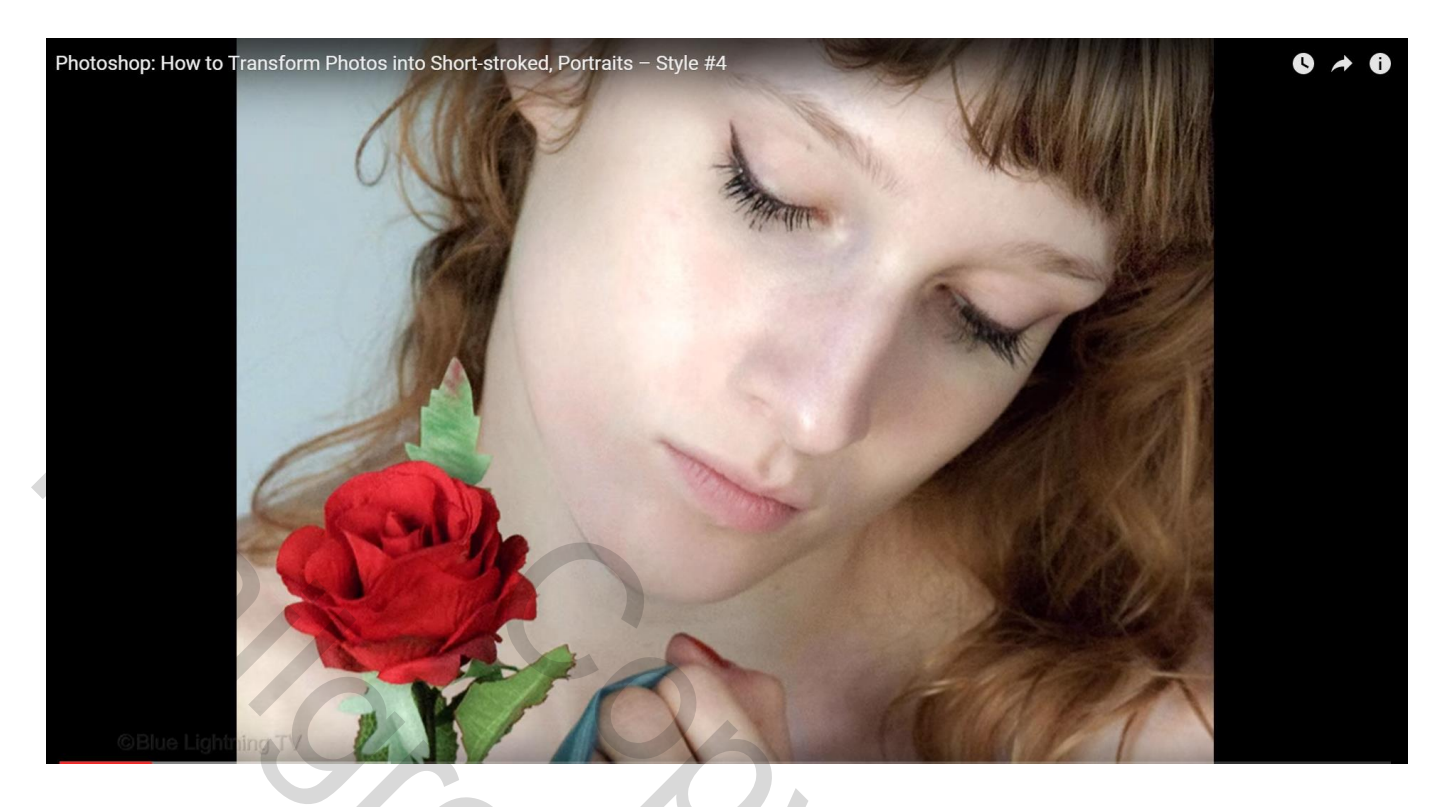

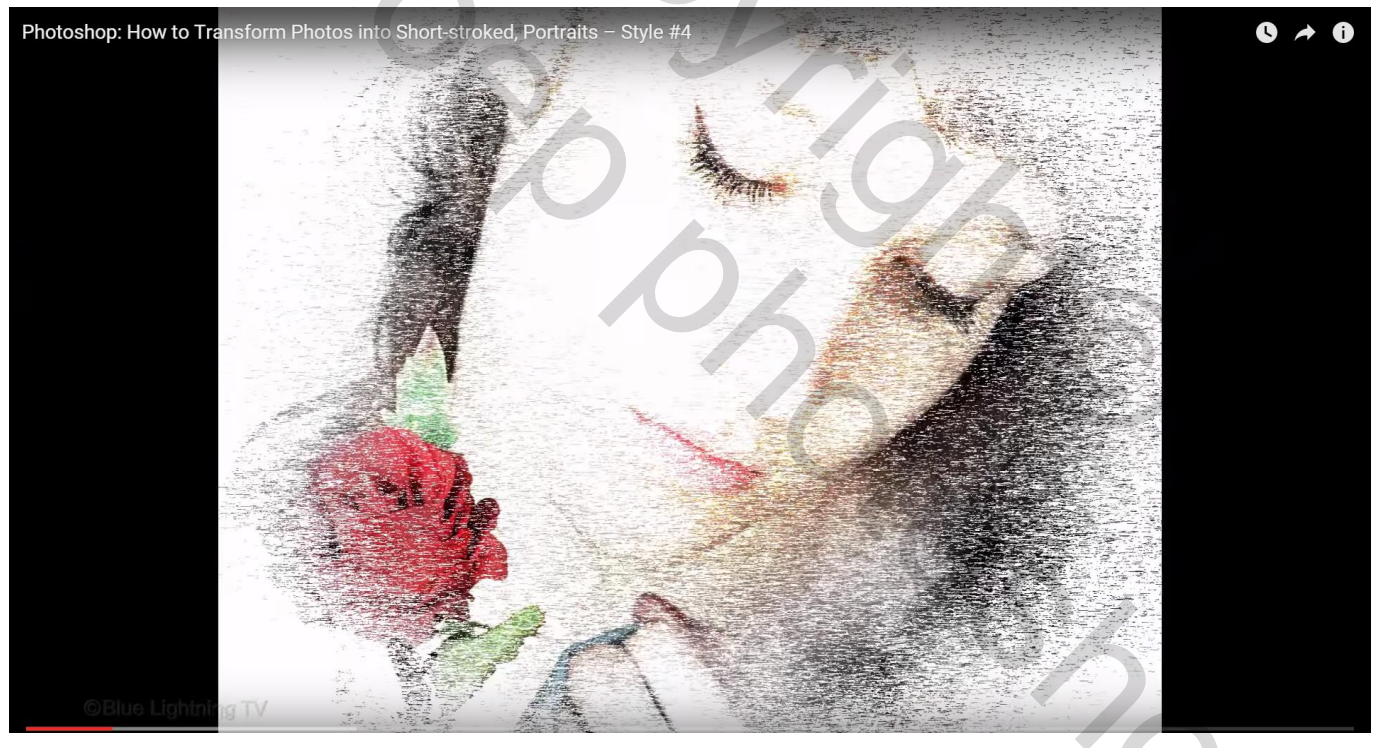

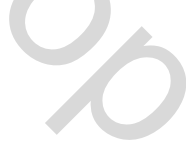

### Open een gekleurde foto

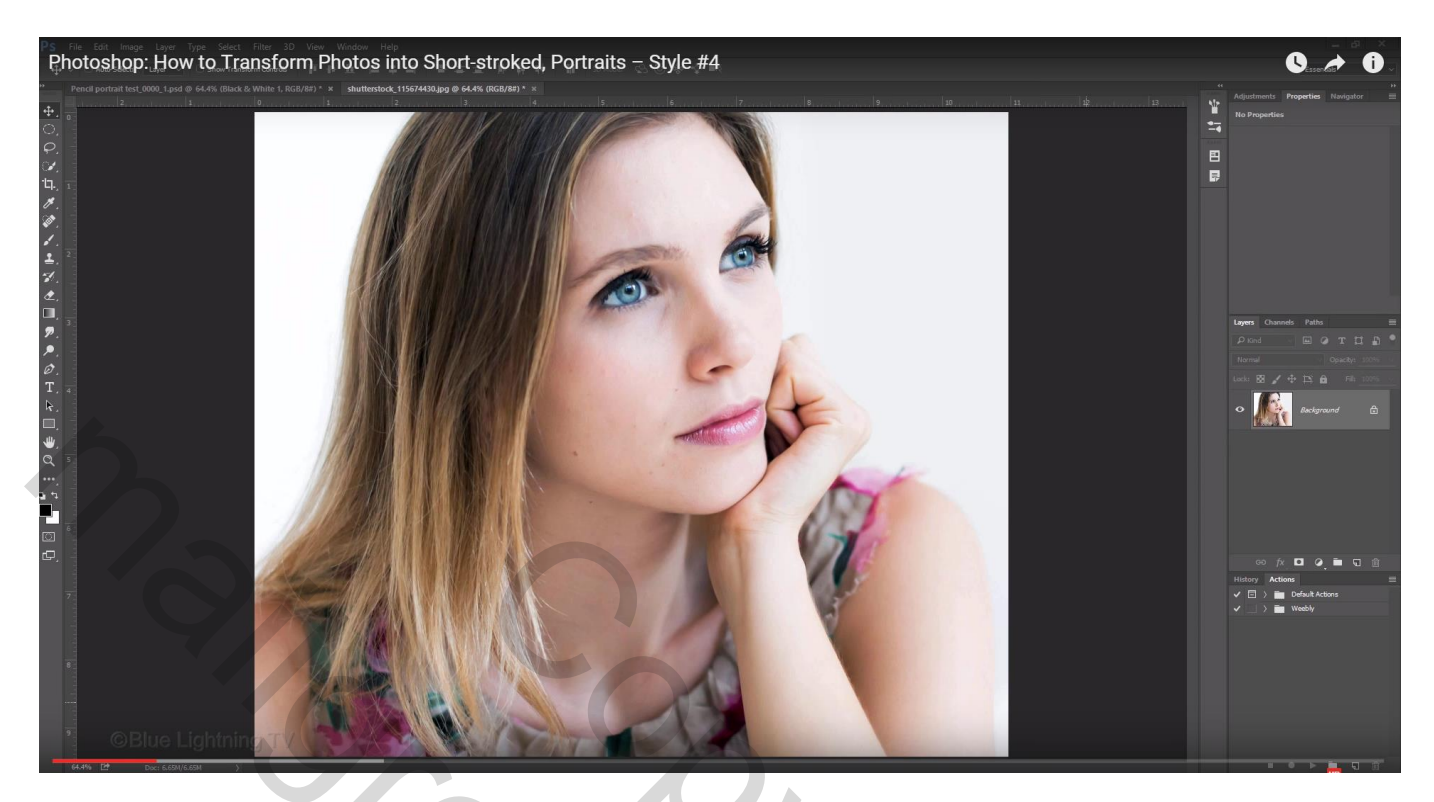

Foto laag omzetten in Slim Object, zo kunnen we die snel wijzigen zonder alle effecten en handelingen opnieuw te moeten doen

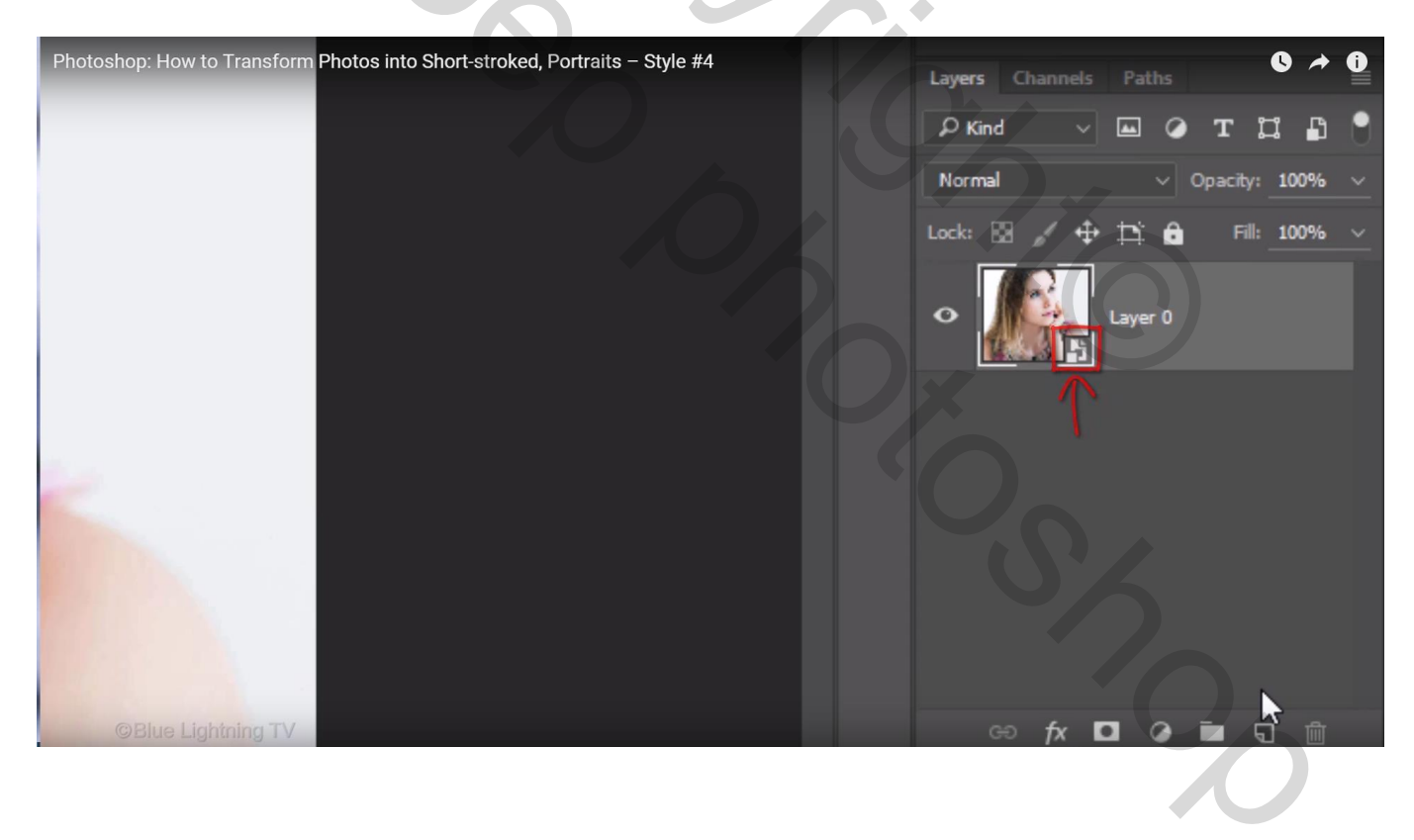

Laag dupliceren (Ctrl + J); modus omzetten in Lichter; onderste laag aanklikken zodat die actief is

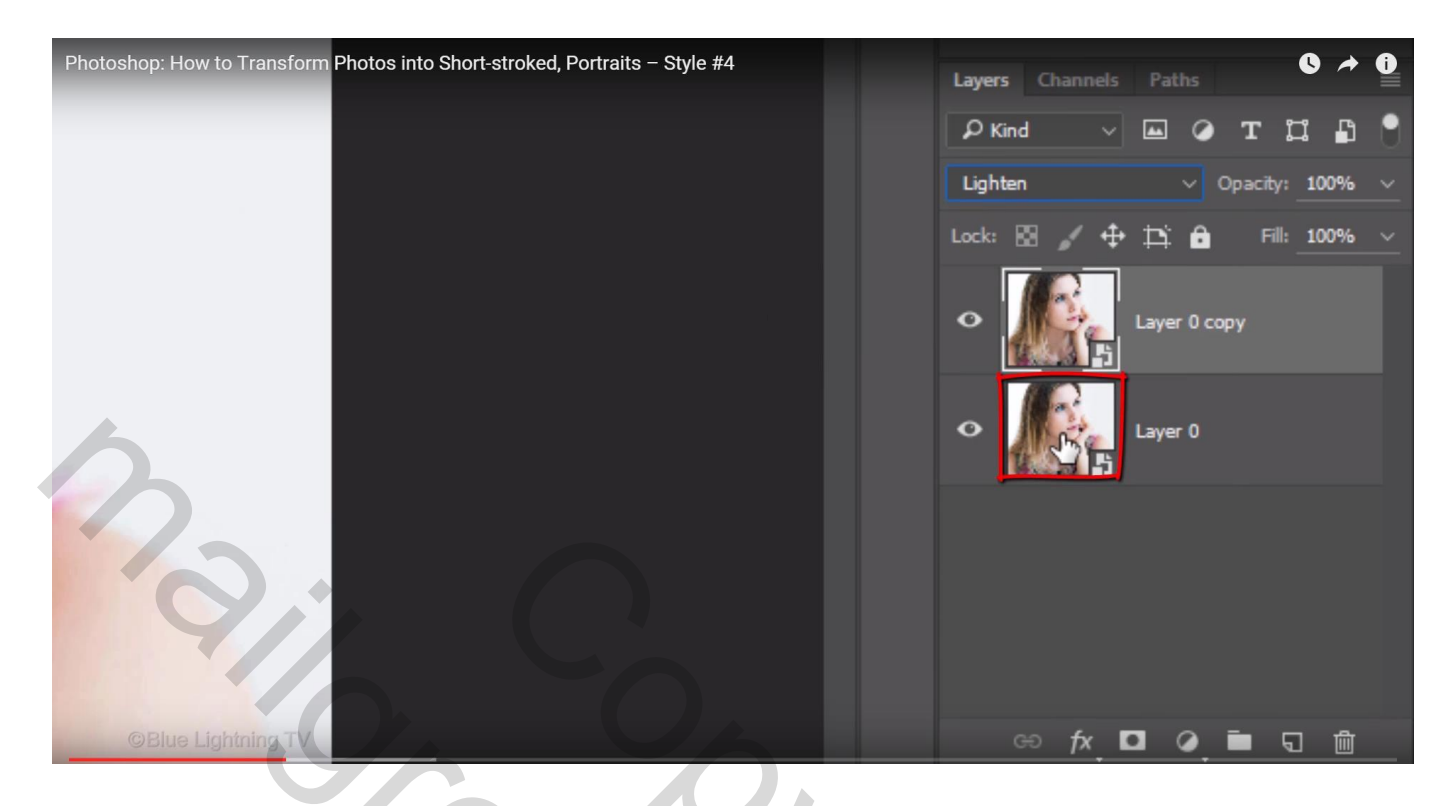

## Filter $\rightarrow$ Pixel $\rightarrow$ Mezzotint : kies voor korte lijnen

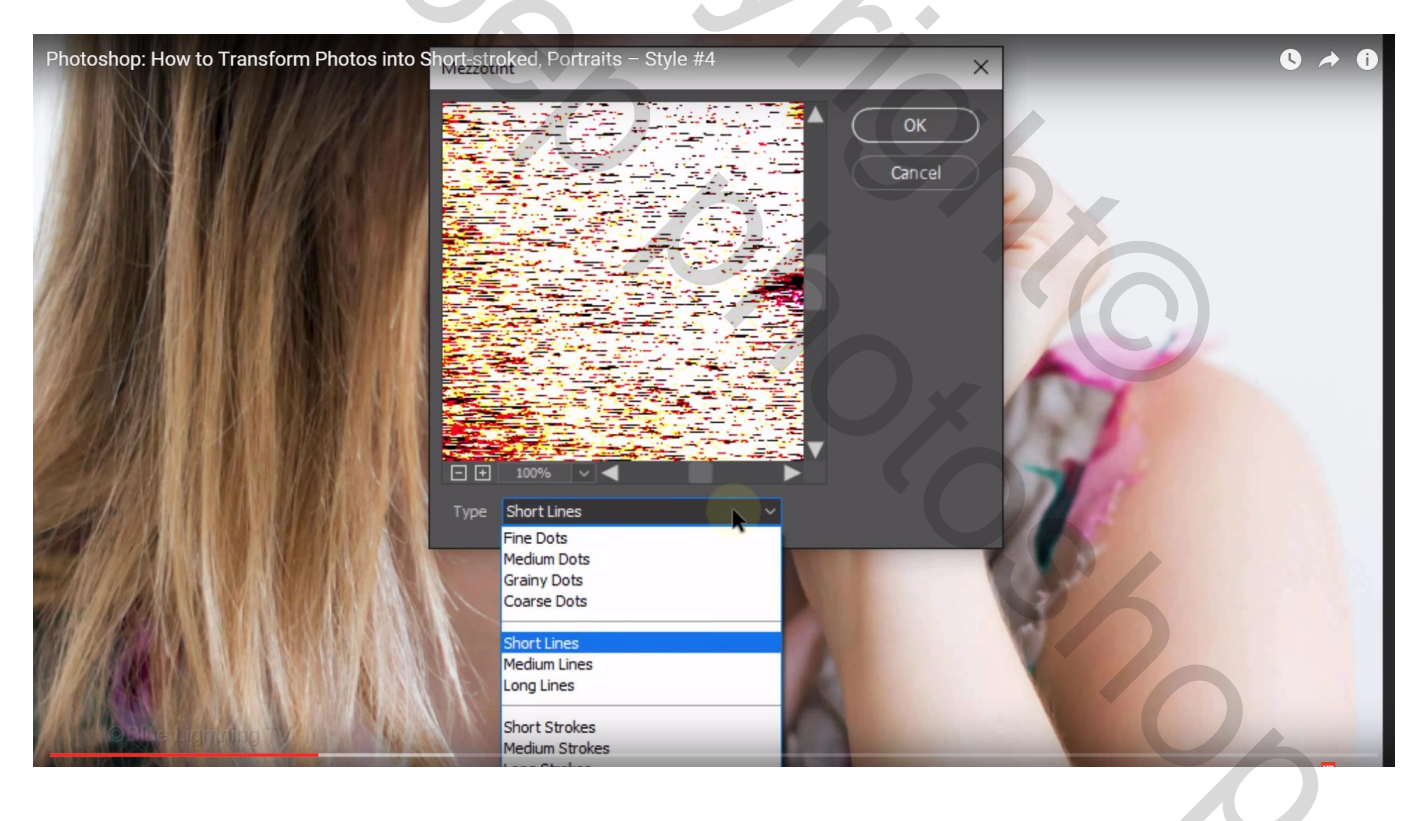

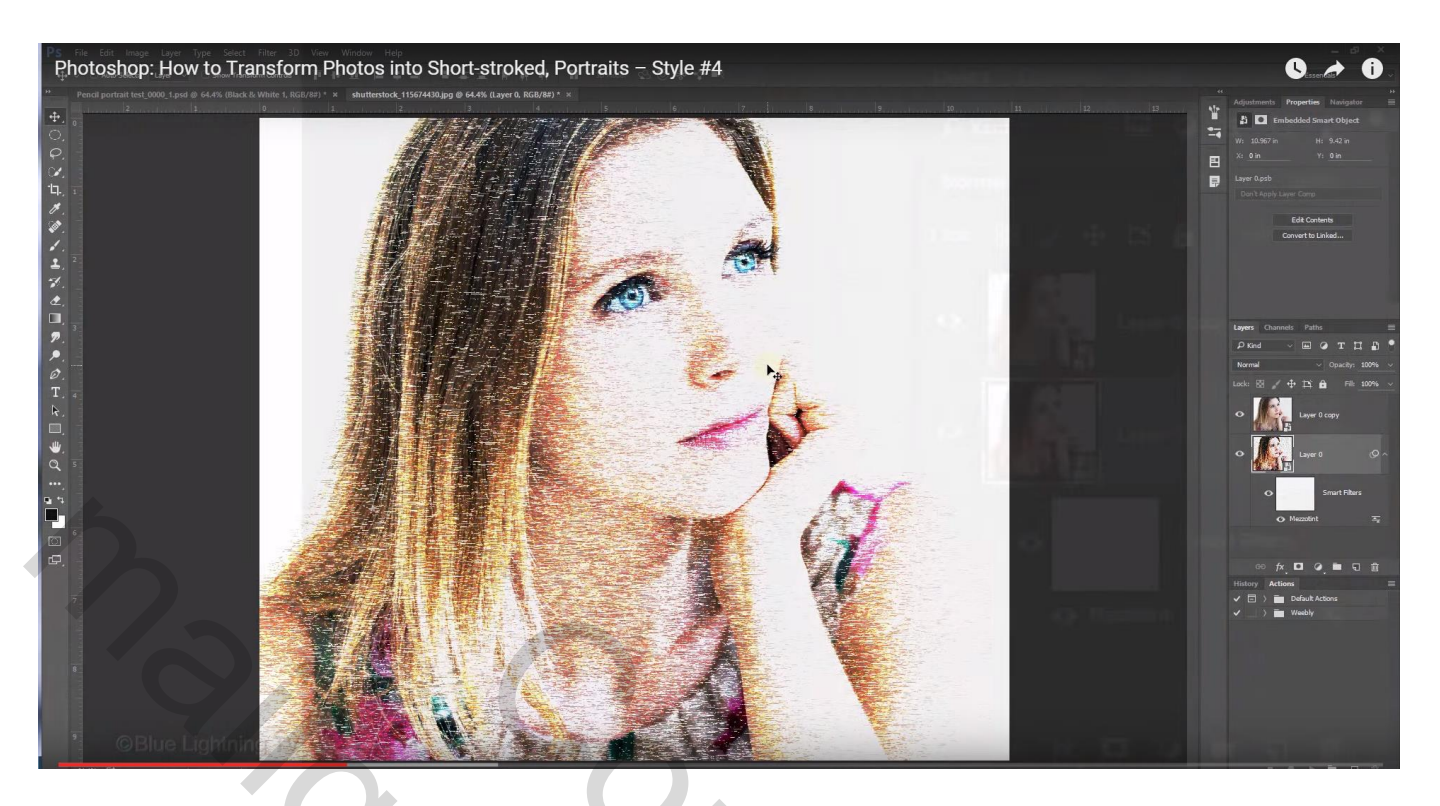

## Als bovenste laag een Aanpassingslaag 'zwart wit'

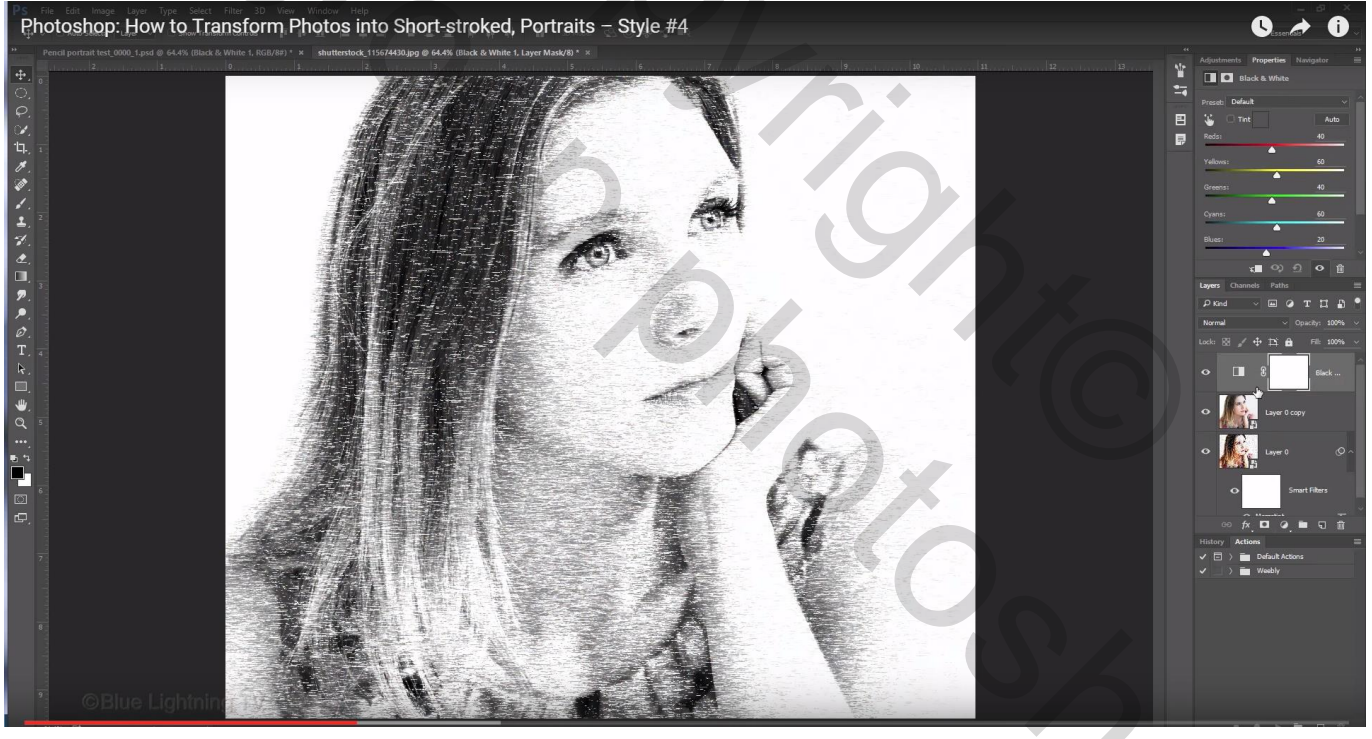

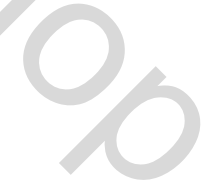

Nieuwe laag; vul de laag met wit; zorg wel dat zwart wit de standaardkleuren zijn Ovalen selectie maken van de ene hoek naar de overstaande hoek

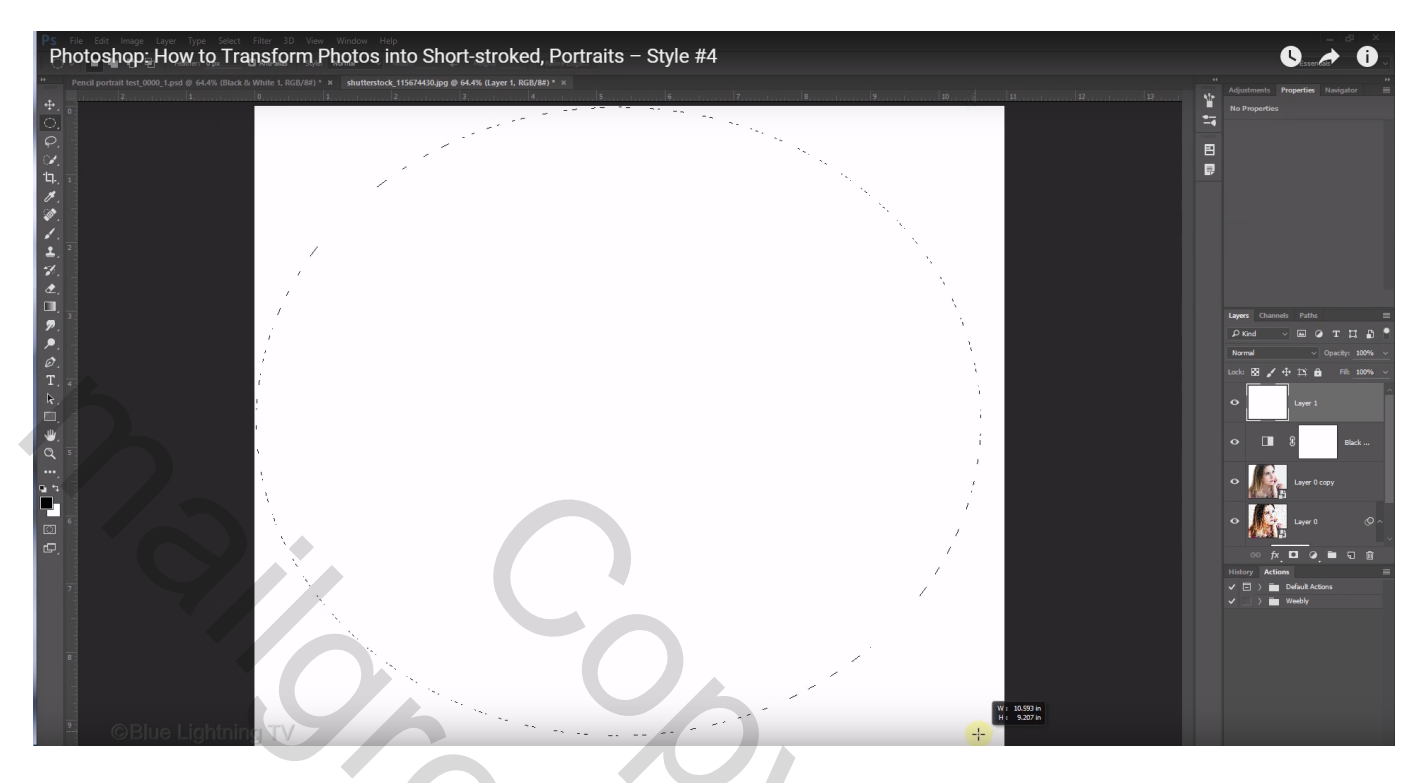

Selecteren  $\rightarrow$  Transformatie selectie ; in Optiebalk het kettingske aanklikken tussen breedte en hoogte; geef als waarde 90% in; enteren

Selecteren  $\rightarrow$  Bewerken  $\rightarrow$  Doezelaar : 200 px; selectie vullen met zwart; Deselecteren (Ctrl + D)

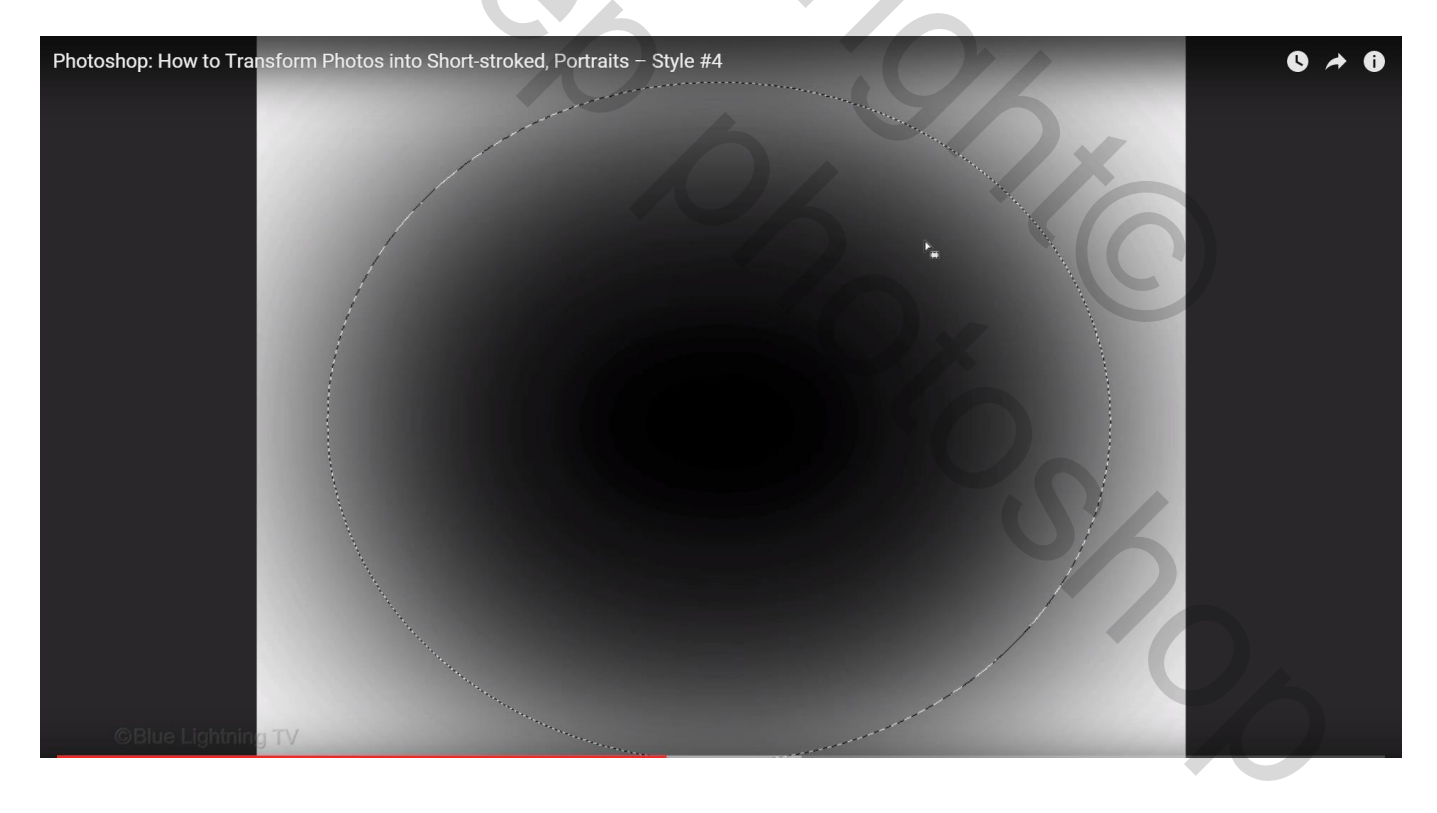

### Laatst gebruikte Filter toepassen met Ctrl + F

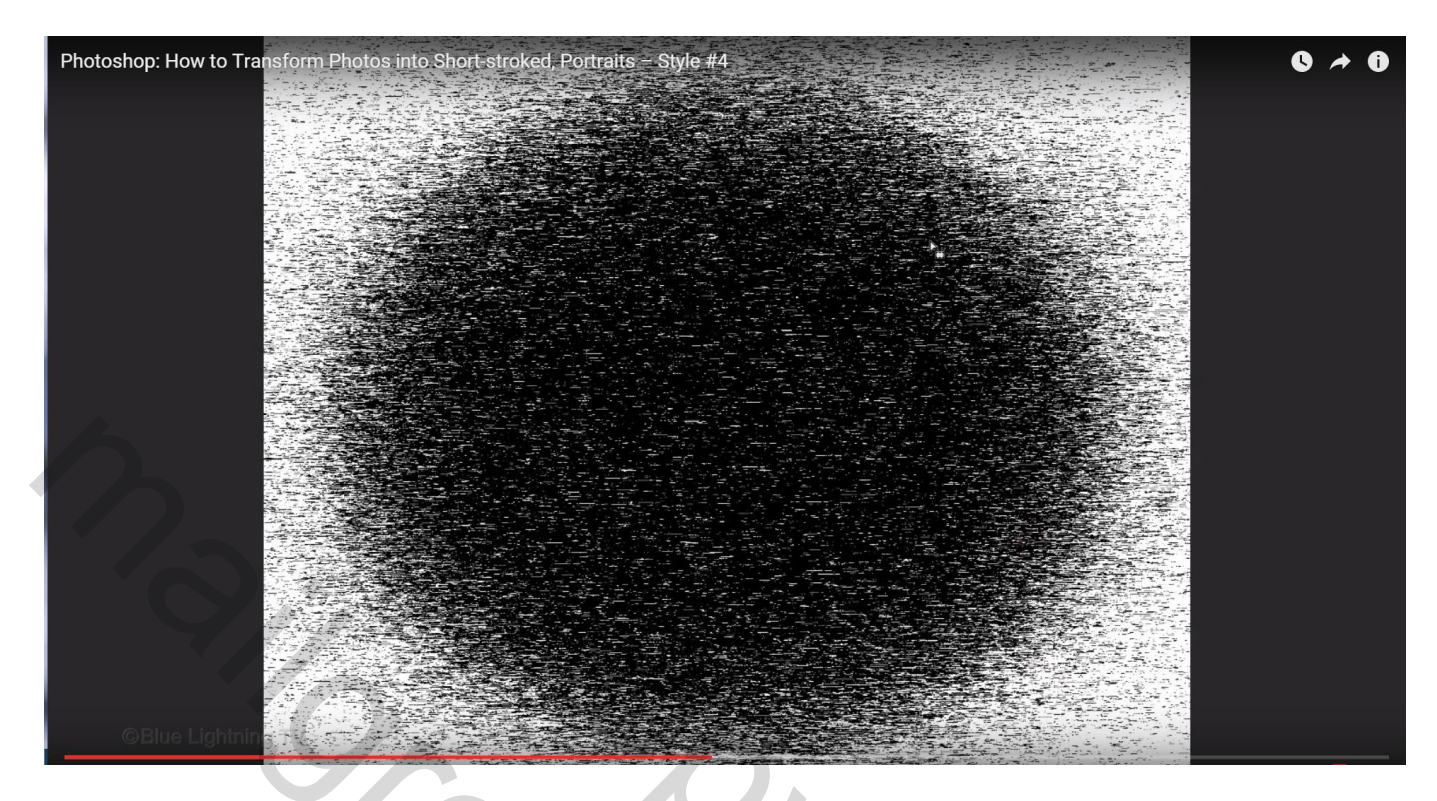

Kanalen palet, klik deze toets aan om selectie te maken van de afbeelding : Kanaal als selectie laden

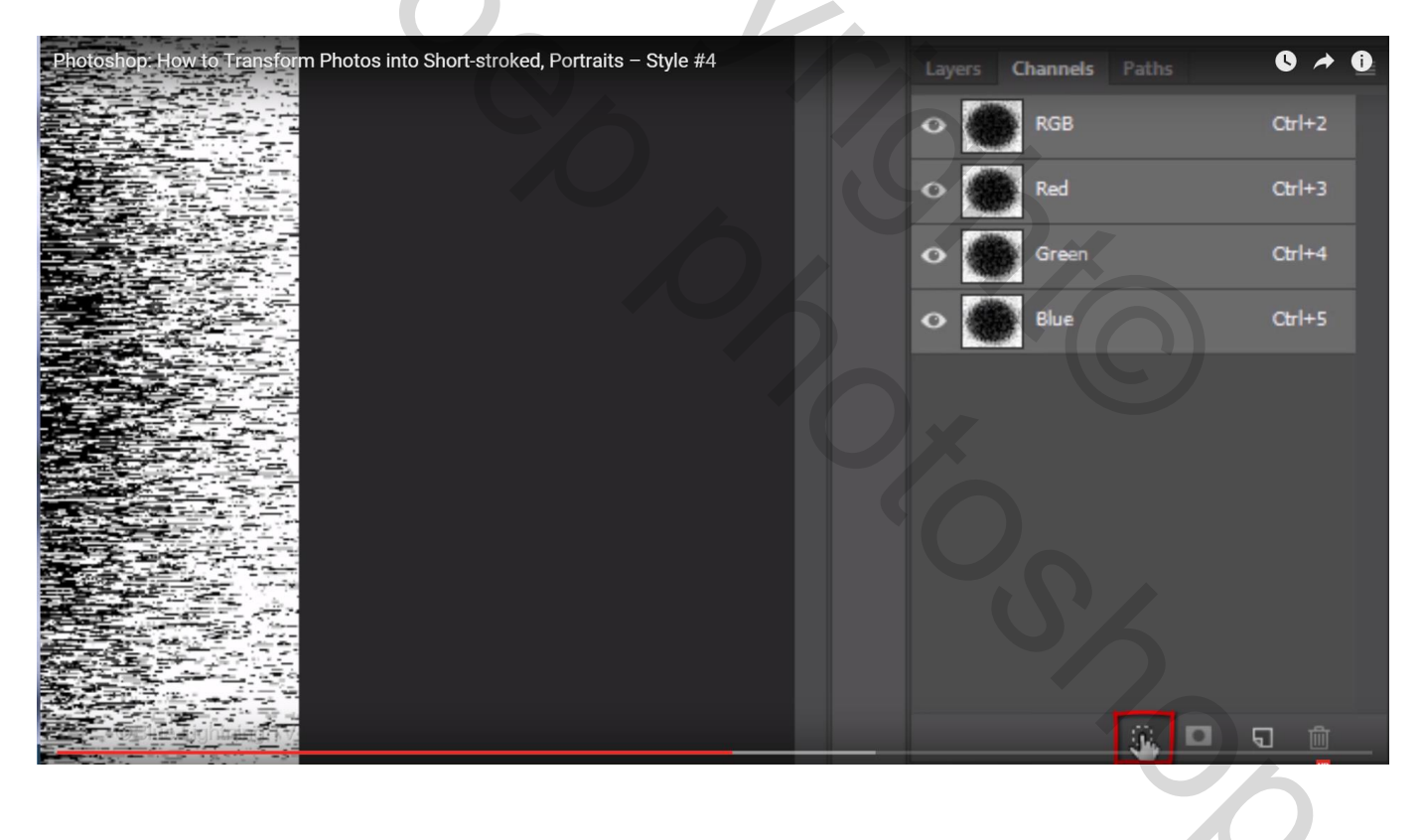

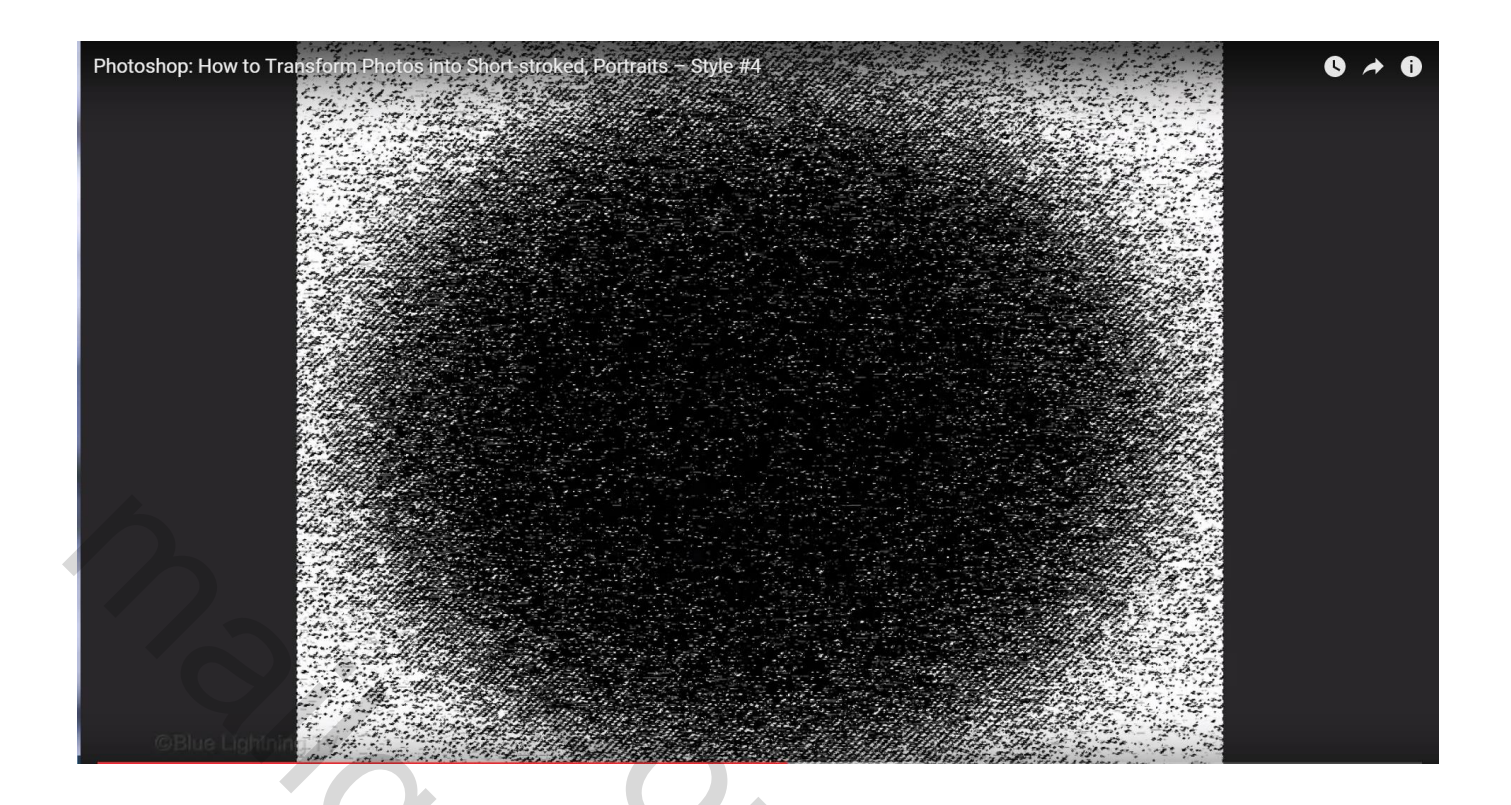

Selectie omkeren (Ctrl + Shift + I); in lagenpalet bovenste laag aanklikken; klik de delete toets aan

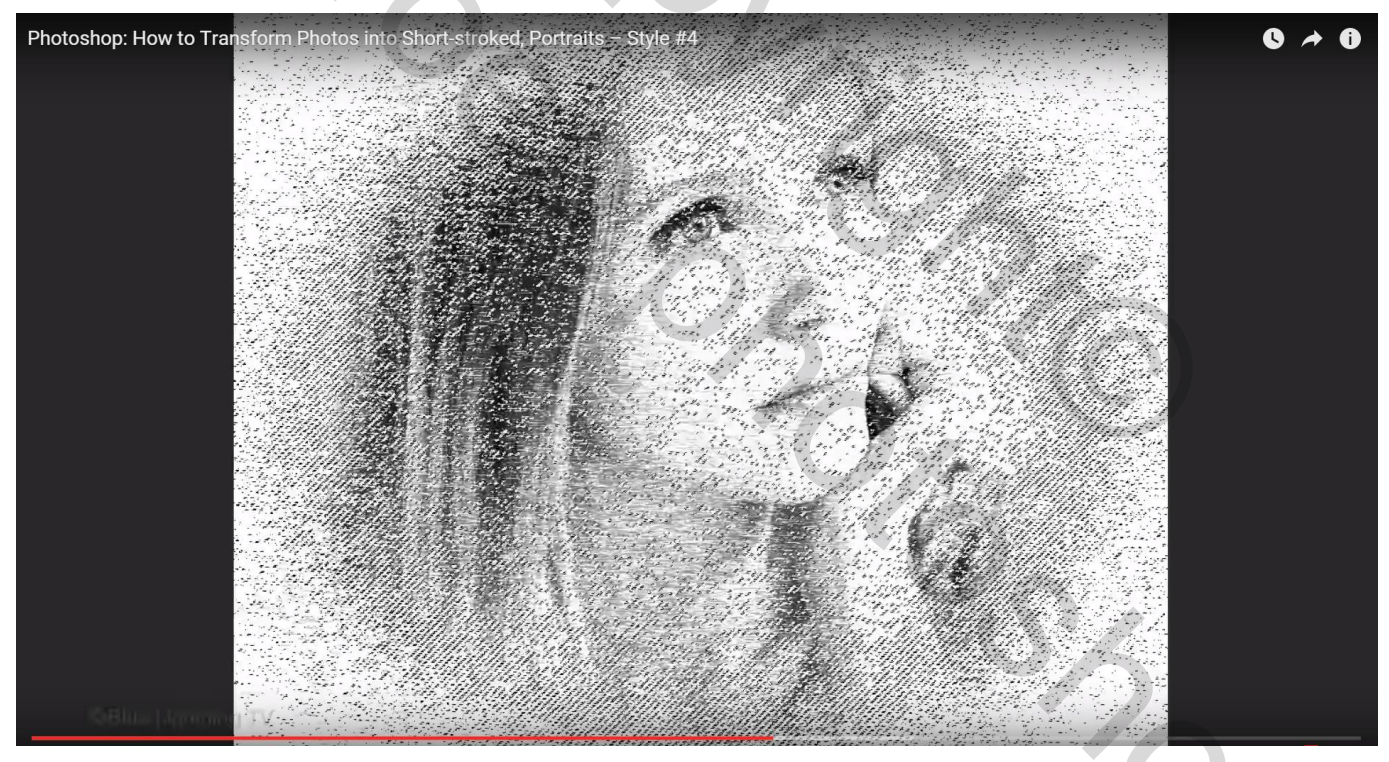

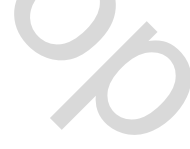

### En deselecteren

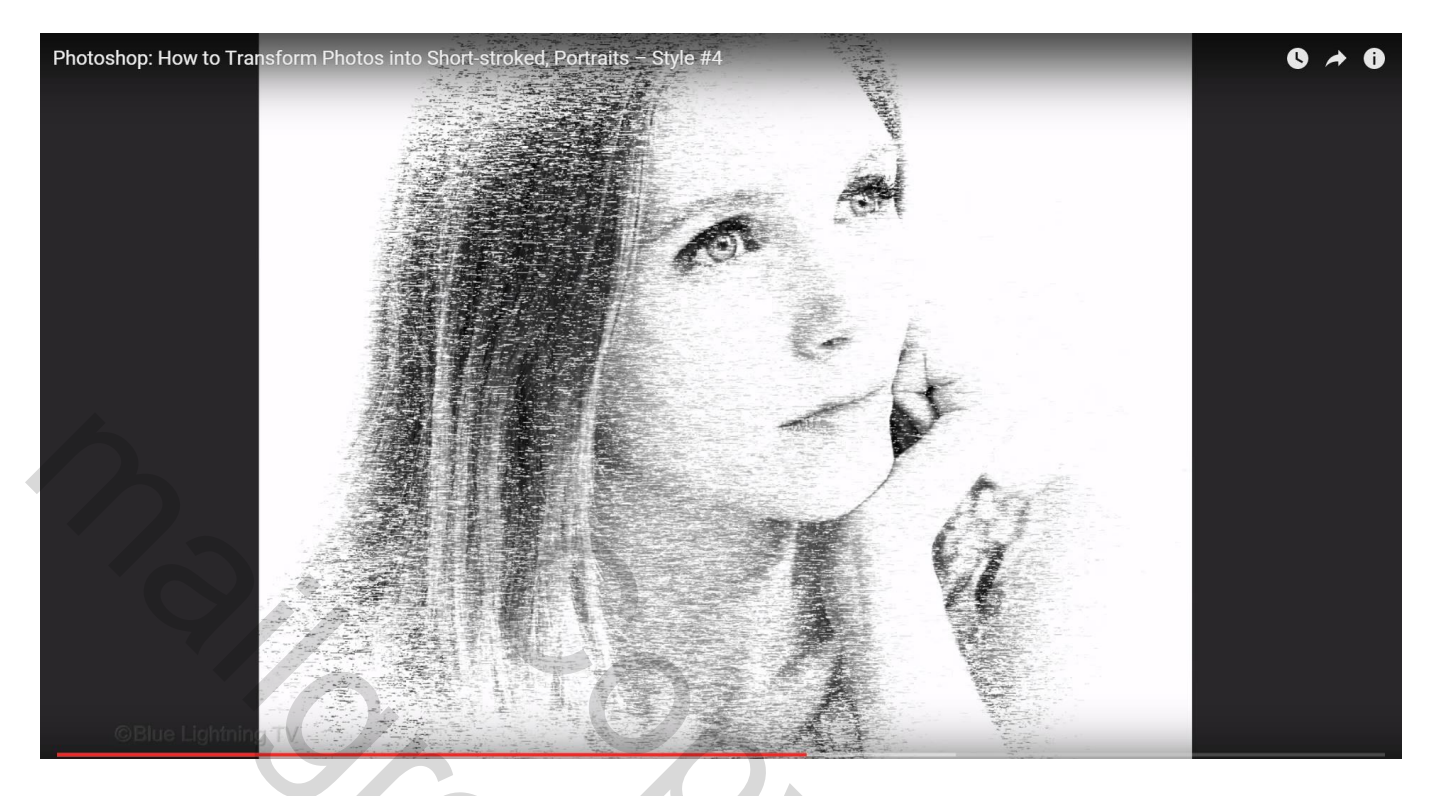

Laagmasker van de "zwart wit" aanklikken om actief te maken;

zacht Penseel selecteren : Hardheid = 0%; dekking penseel = 30%; grootte penseel = ongeveer de grootte nemen van je afbeelding

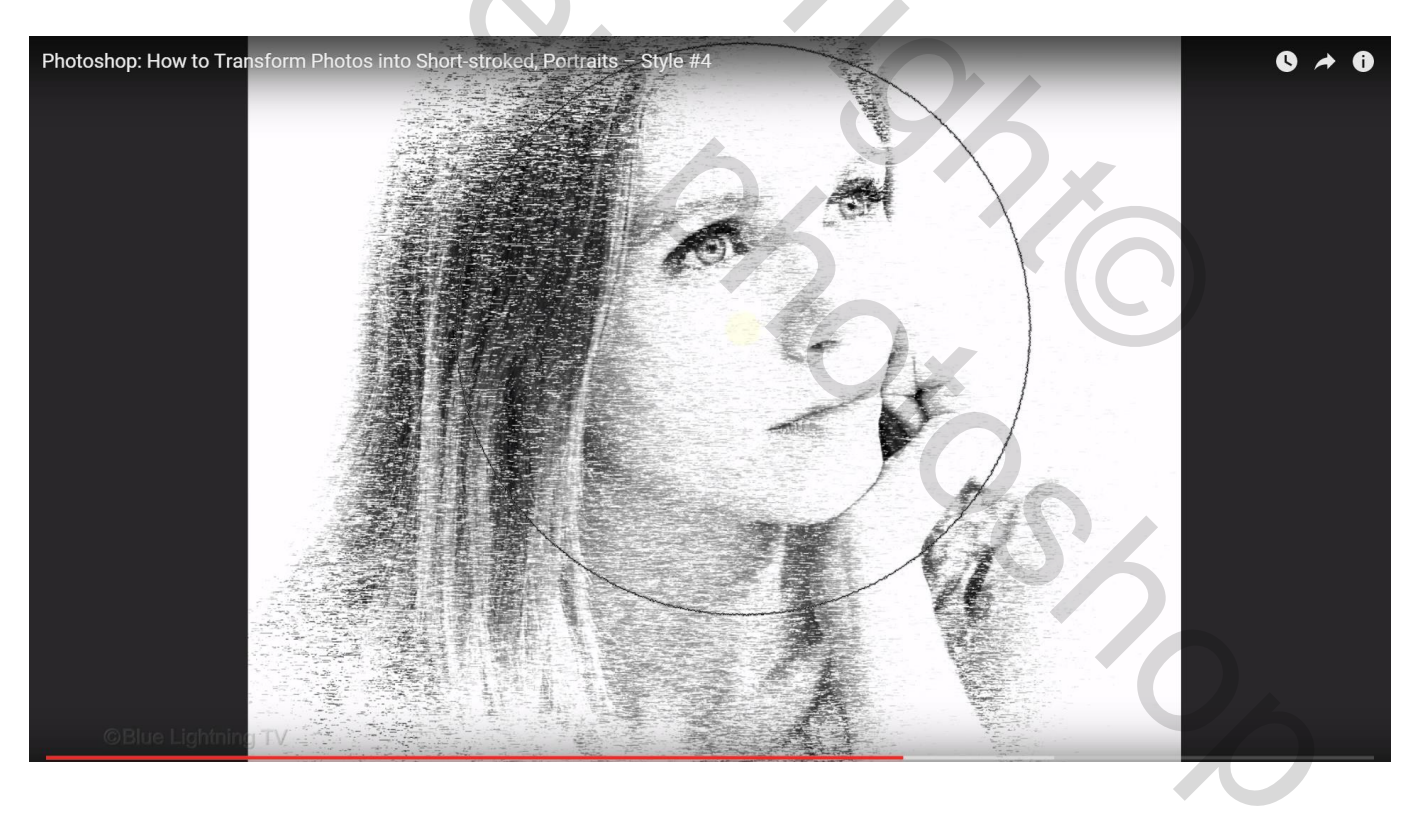

## Klik enkele keren op dezelfde plaats om kleur terug te nemen

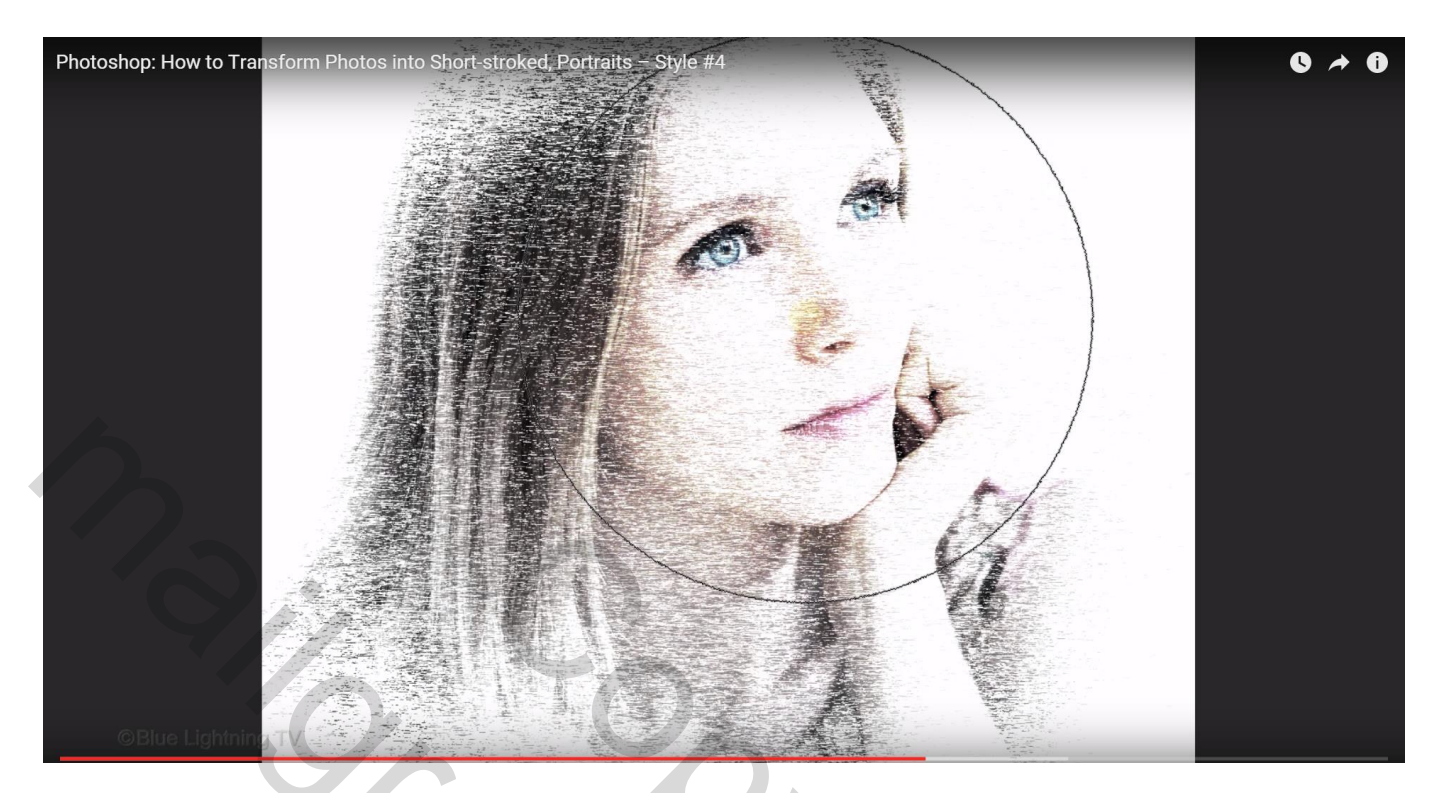

Kleiner penseel nemen om de ogen meer kleur te geven

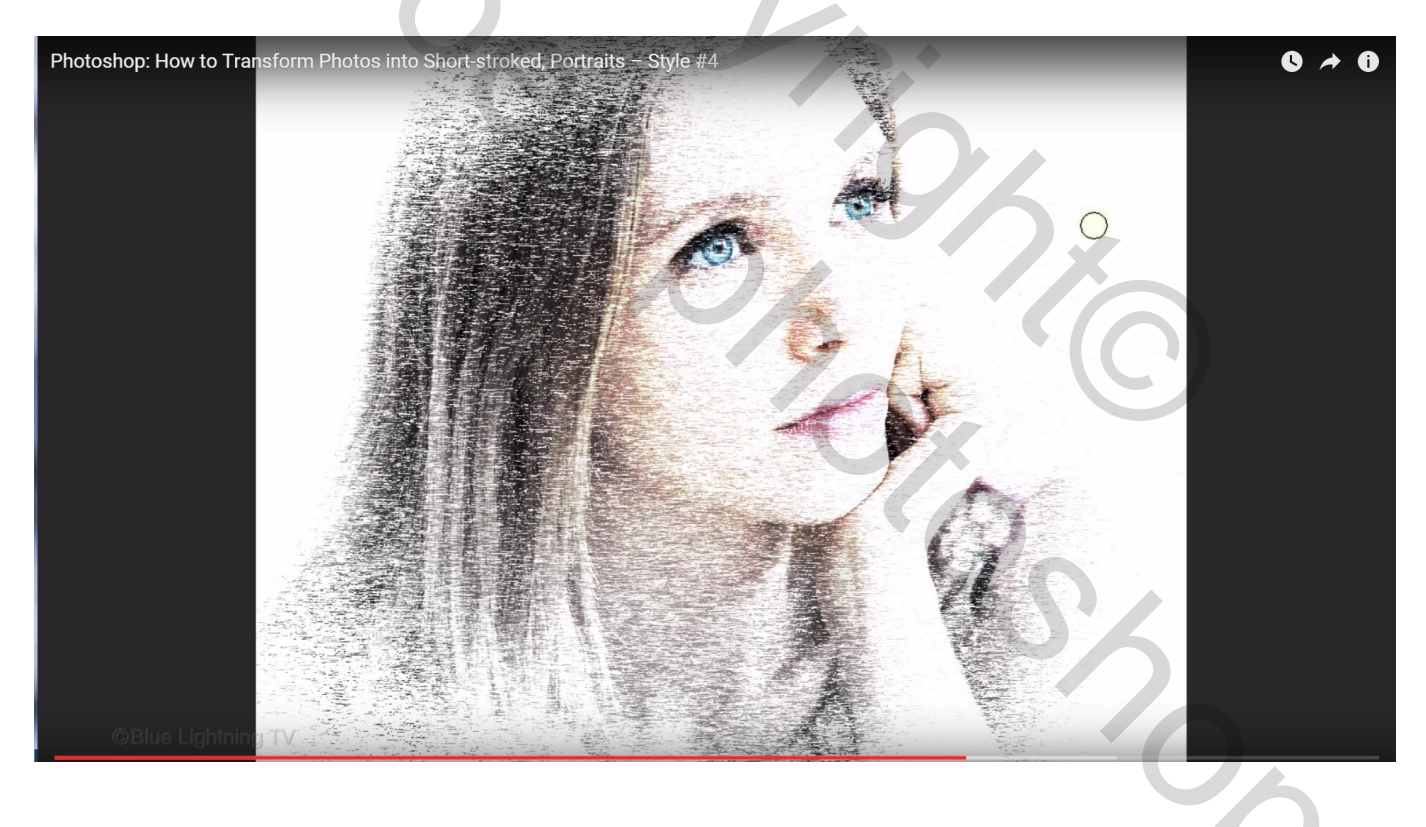

Hoe kan je nu snel de foto vervangen door een andere foto?

Dubbelklikken op een Slim Object (om het even dewelke); Open een nieuwe foto en sleep die boven de eerste foto laag; Klik Ctrl + T en pas de grootte van de foto aan.

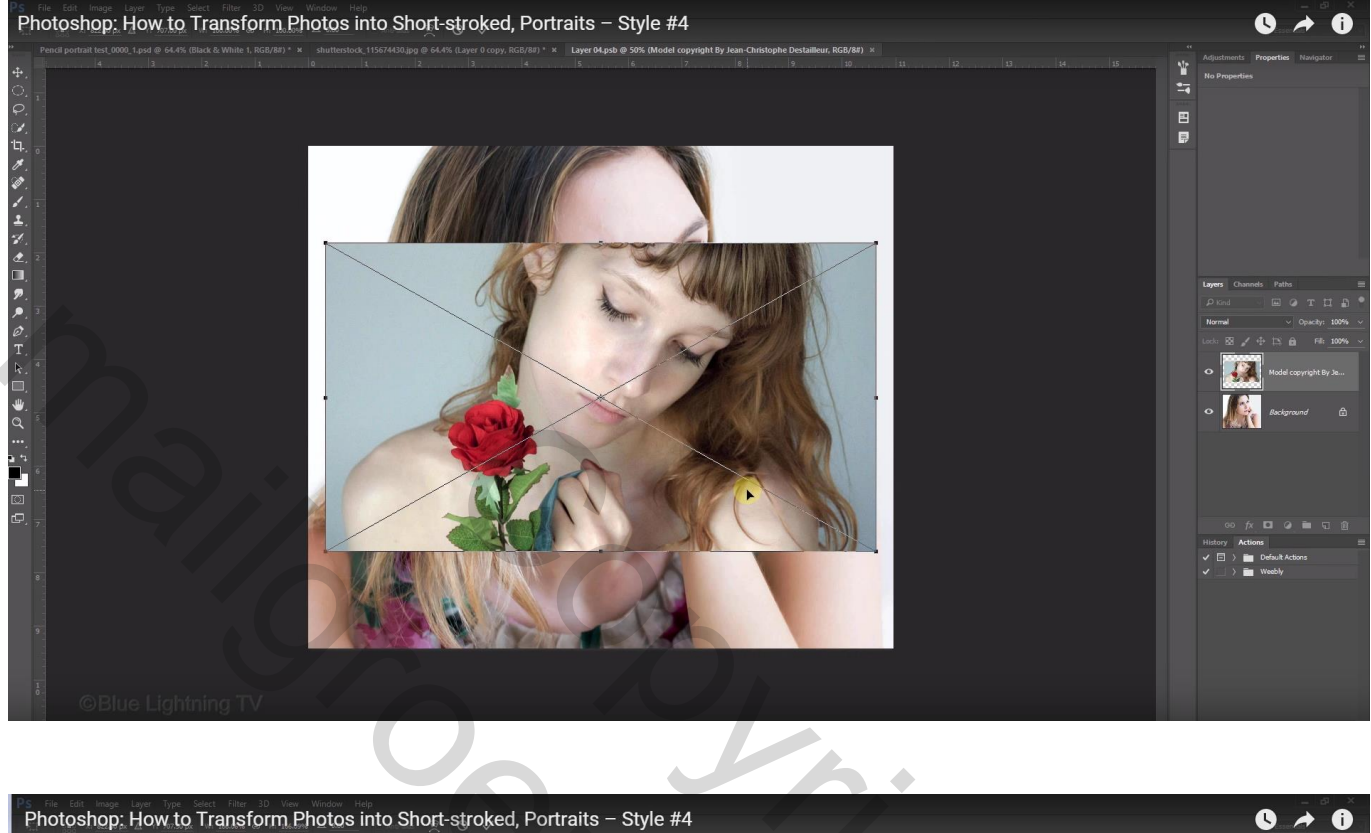

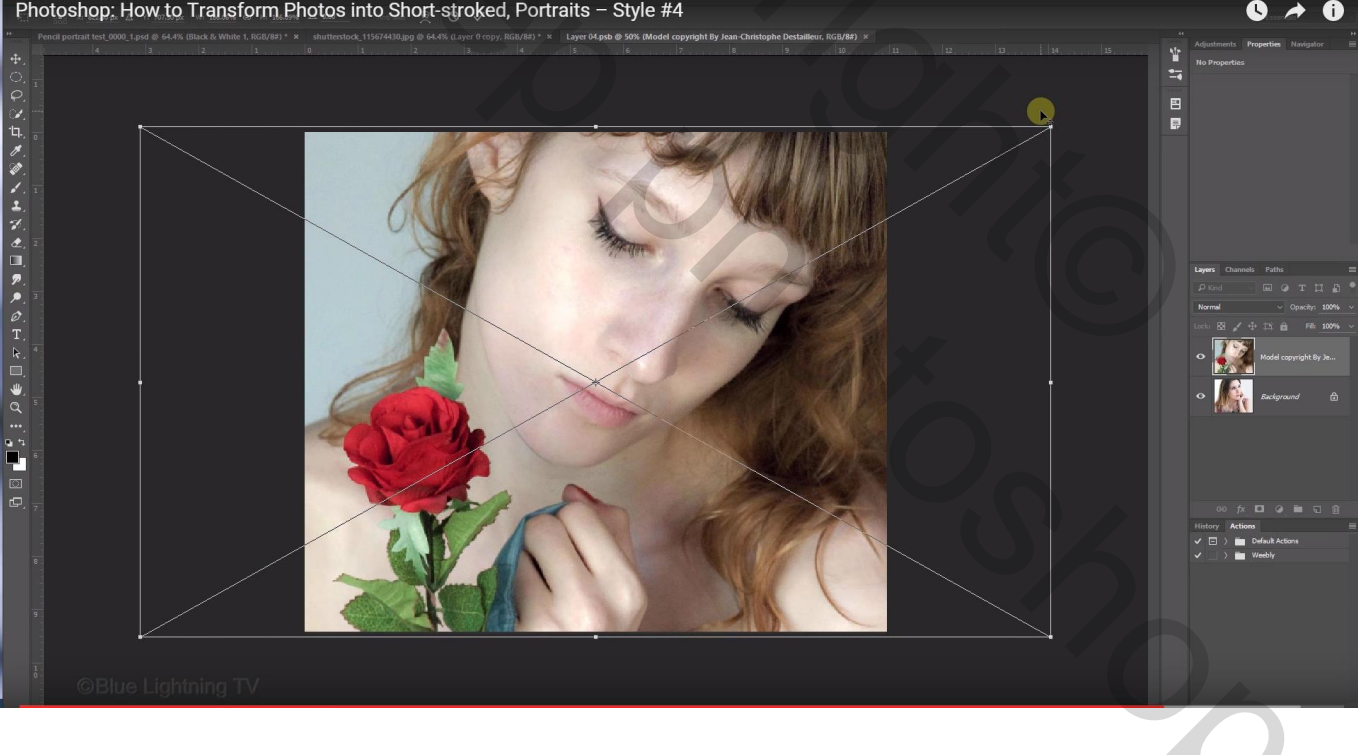

Sluit het psb bestand en sla het op; nu nog het laagmasker van de "zwart wit" laag aanpassen Vul het laagmasker eerst met wit; neem dan terug het zachte zwarte penseel; pas grootte aan en klik op het deel dat je wat meer kleur wenst te geven

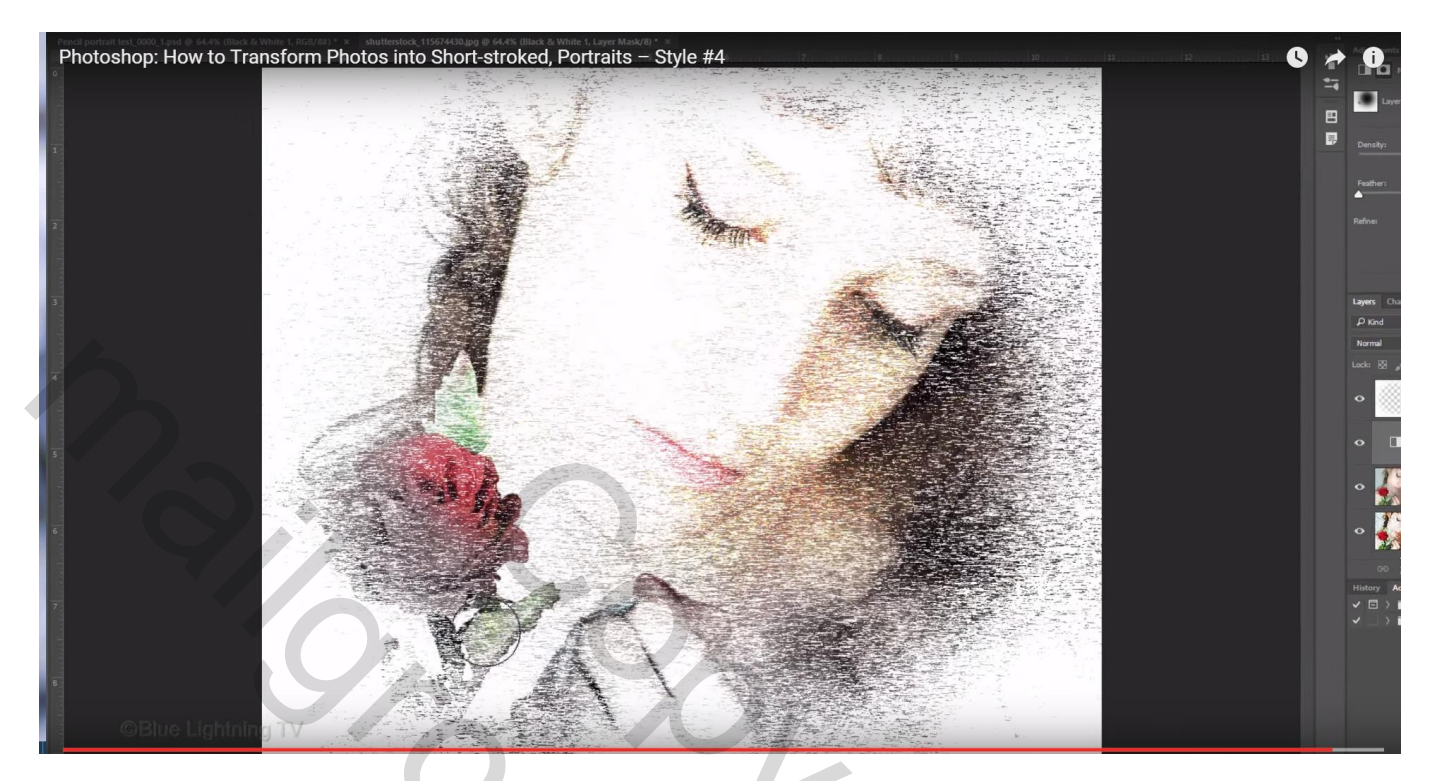

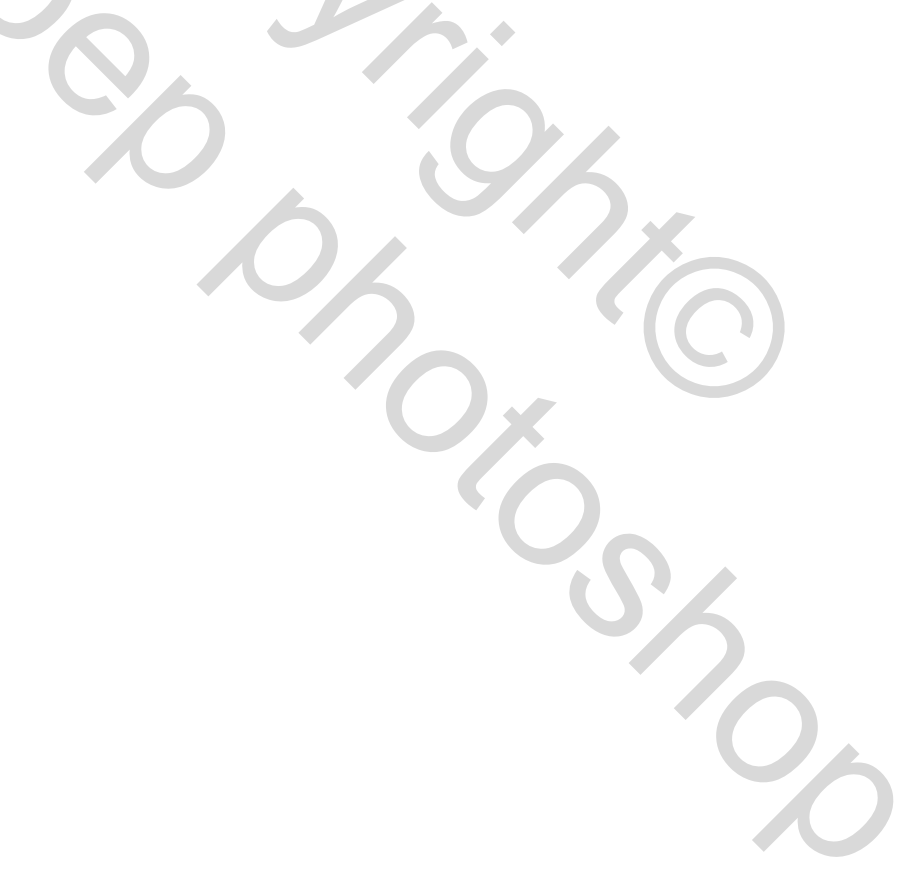